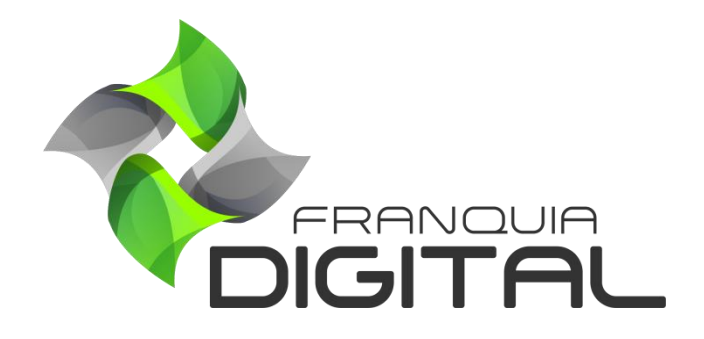

Como Configurar STMP do Gmail - Email Marketing

#### Como Configurar STMP do Gmail - Email Marketing

Acesse gmail.com

É possível usar o *e-mail* do Gmail como servidor de *e-mail* para o envio de mensagens de *marketing* para os alunos cadastrados na sua plataforma. Veja a seguir como configurar o *e-mail*:

1) Recomendamos que você cadastre um *e-mail* exclusivamente para o envio de *e-mails* marketing;

| G Gmail                                        | × +                       | 5 H-H-T- FF F H-T American Autors Autors                                                                                                    |              | 1 A . |
|------------------------------------------------|---------------------------|----------------------------------------------------------------------------------------------------|--------------|-------|
| $\leftarrow$ $\rightarrow$ C $\textcircled{a}$ | O A https://accounts.goog | le.com/signin/v2/identifier?service=mail&passive=1209600&osid= 🏠                                                                                                    | Q. Pesquisar |       |
|                                                |                           | Coogle         Fazer login         Trara o Gmail         E-mail ou telefone         Esqueceu seu e-mail?         Não está no seu computador? Use uma janela privada para fazer login. Saiba mais         Criar conta       Próxima |              |       |

Faça *login* em sua conta de *e-mail* ou clique em "Criar conta" e em seguida clique na opção "Para gerenciar o meu negócio" ou "Para mim".

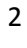

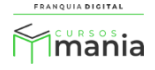

| Fazer loc                  | nin                    |
|----------------------------|------------------------|
| Ir para o Gm               | nail                   |
| E-mail ou telefone         |                        |
| Para mim                   |                        |
| Para meu filho             | ma janela privada para |
| Para gerenciar meu negócio |                        |
| Criar conta                | Próxima                |

Preencha os dados e finalize a criação da conta.

|                                                     | Sobrenome                    |                                |
|-----------------------------------------------------|------------------------------|--------------------------------|
| Nome de usuário                                     | @gmail.com                   |                                |
| Você pode usar letras, número                       | os e pontos finais           | o 2 9                          |
| Senha                                               | Confirmar                    |                                |
| Use oito ou mais caracteres c<br>números e símbolos | om uma combinação de letras, | Uma única conta. Todo o Google |
| Mostrar senha                                       |                              | trabalhando para você.         |

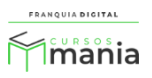

 É necessário configurar a verificação em duas etapas na conta do e-mail. Para isso acesse o link <u>https://myaccount.google.com/signinoptions/two-step-verification/enroll-welcome</u>

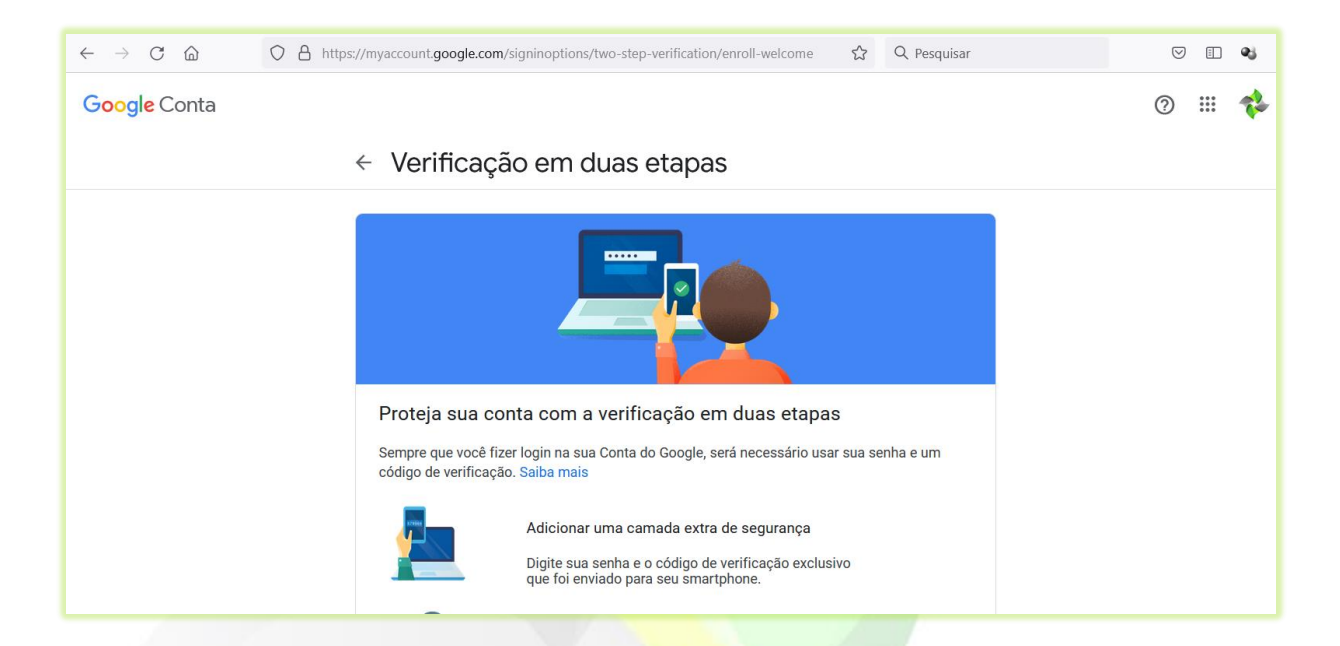

### Clique no botão "PRIMEIROS PASSOS".

| <b>C</b> 1 C 1           |                      |                                                                                                 |
|--------------------------|----------------------|-------------------------------------------------------------------------------------------------|
| Google Conta             |                      |                                                                                                 |
|                          |                      |                                                                                                 |
|                          | Verificação          | em duas etapas                                                                                  |
|                          | código de verificaçã | o. Saiba mais                                                                                   |
|                          |                      | Adicionar uma camada extra de segurança                                                         |
|                          |                      | Digite sua senha e o código de verificação exclusivo<br>que foi enviado para seu smartphone.    |
|                          |                      | Mantenha as pessoas mal-intencionadas afastadas                                                 |
|                          |                      | Mesmo se alguém conseguir sua senha, isso não será<br>suficiente para fazer login na sua conta. |
|                          |                      |                                                                                                 |
|                          |                      | PRIMEIROS PASSOS                                                                                |
| Privacidade Termos Ajuda | Sobre                |                                                                                                 |

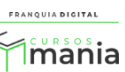

4

Digite sua senha e clique no botão "**Próxima**" para confirmar a sua identidade.

|                | Goo                | gle               |
|----------------|--------------------|-------------------|
|                | Franquia           | Digital           |
| ≉ 🔳            |                    | @gmail.com ∨      |
| Para continuar | , primeiro confirr | ne sua identidade |
| Digite sua sen | ha                 |                   |
| Mostrar        | senha              |                   |
| Esqueceu a se  | enha?              | Próx              |
|                |                    |                   |

Digite o número do seu celular com o DDD.

| <ul> <li>Verificação em duas etapas</li> </ul>                                                             |
|----------------------------------------------------------------------------------------------------|
|                                                                                                    |
| Vamos configurar seu smartphone                                                                            |
| Qual número de telefone você quer usar?                                                                    |
|                                                                                                    |
| O Google só usará este número para fins de segurança da conta.                                             |
| Não use um numero do Google Voice.<br>Podem ser cobradas tarifas padrão para o envio de mensagens e dados. |

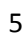

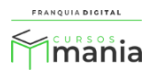

Selecione se deseja receber uma mensagem de texto ou uma chamada telefônica e clique em "PRÓXIMA".

| ● ▼ 38 9                         |                                       |        |
|----------------------------------|---------------------------------------|--------|
| O Google só usará este número p  | ara fins de segurança da conta.       |        |
| Não use um número do Google V    | oice.                                 |        |
| Podem ser cobradas tarifas padra | ão para o envio de mensagens e dados. |        |
| Como deseia receber os of        | odigos?                               |        |
| Como deseja receber os co        | Juigos:                               |        |
| Mensagem de texto                | 🔘 Chamada telefônica                  |        |
|                                  |                                       |        |
| Mostrar mais opções              |                                       |        |
|                                  |                                       |        |
|                                  |                                       |        |
|                                  |                                       |        |
|                                  | Etapa 1 de 3                          | PROXIM |

Caso tenha escolhido a mensagem de texto, digite o código enviado para seu telefone e clique em "**PRÓXIMA**".

| ← Verificação em d                   | uas etapas                           |                     |
|--------------------------------------|--------------------------------------|---------------------|
|                                      |                                      |                     |
| Confirmar se ele fui                 | nciona                               |                     |
| O Google acaba de enviar u<br>(38) 9 | ma mensagem de texto com um código o | de verificação para |
| Digite o código<br>G-                | _                                    |                     |
| Não recebeu? Reenviar                |                                      |                     |
| VOLTAR                               | Etapa 2 de 3                         | PRÓXIMA             |

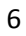

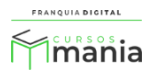

Verifique se a configuração deu certo e clique em "ATIVAR".

| ← Verificação em duas etapas                                                                                                    |                         |
|----------------------------------------------------------------------------------------------------|-------------------------|
|                                                                                                    |                         |
| Deu certo. Concluir a ativação da verificação em duas<br>Agora que você viu como a verificação em duas etapas funciona, deseja ativá | etapas?<br>-la para sua |
| Etapa 3 de 3                                                                                                    | ATIVAR                  |
|                                                                                                    |                         |

A verificação deve estar ativada como mostra imagem a seguir:

| A verifi                                           | ação em duas etapas está ATIVADA DESATIVAR                                                                                                    |
|----------------------------------------------------|----------------------------------------------------------------------------------------------------|
|                                                    |                                                                                                    |
| )pções de                                          | e segunda etapa disponíveis                                                                                                    |
|                                                    | 5 1 1                                                                                                    |
| epois que                                          | você digita a senha, uma segunda etapa confirma que é você que está fazendo login.                                                                                                    |
| epois que<br>aiba mais<br>bservacão                | você digita a senha, uma segunda etapa confirma que é você que está fazendo login.<br>: se você fizer login com sua Conta do Google em gualguer smartphone gualificado. as                                                                                                    |
| epois que<br>aiba mais<br>bservação<br>olicitaçõe  | você digita a senha, uma segunda etapa confirma que é você que está fazendo login.<br>: se você fizer login com sua Conta do Google em qualquer smartphone qualificado, as<br>: do Google serão adicionadas como outro método para a verificação em duas etapas.                                                                 |
| epois que<br>aiba mais<br>bservação<br>olicitaçõe  | você digita a senha, uma segunda etapa confirma que é você que está fazendo login.<br>: se você fizer login com sua Conta do Google em qualquer smartphone qualificado, as<br>: do Google serão adicionadas como outro método para a verificação em duas etapas.                                                                 |
| epois que<br>aiba mais<br>bservação<br>olicitaçõe  | você digita a senha, uma segunda etapa confirma que é você que está fazendo login.<br>: se você fizer login com sua Conta do Google em qualquer smartphone qualificado, as<br>: do Google serão adicionadas como outro método para a verificação em duas etapas.<br>Mensagem de texto ou voz (Padrão) ⑦                          |
| epois que<br>aiba mais<br>bservação<br>blicitaçõe: | você digita a senha, uma segunda etapa confirma que é você que está fazendo login.<br>e: se você fizer login com sua Conta do Google em qualquer smartphone qualificado, as<br>e do Google serão adicionadas como outro método para a verificação em duas etapas.<br>Mensagem de texto ou voz (Padrão) ⑦<br>(38) 9<br>Verificado |

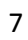

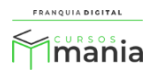

3) Crie uma senha de *app*. Para criar a senha acesse o link <u>https://myaccount.google.com/apppasswords</u>

Digite novamente a sua senha e clique no botão "**Próxima**" para confirmar a sua identidade.

| Franquia                       | a Digital          |       |
|--------------------------------|--------------------|-------|
| *                              | @gmail.com         | ~     |
| Para continuar, primeiro confi | rme sua identidade |       |
| Digite sua senha               |                    |       |
| Esqueceu a senha?              | Pro                | óxima |
|                                |                    |       |

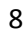

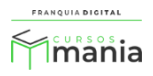

# ← Senhas de app

Senhas de app permitem que você faça login na sua Conta do Google a partir de apps em dispositivos que não sejam compatíveis com a verificação em duas etapas. Como só será necessário informar a senha uma vez, você não precisa memorizá-la. Saiba mais

| senha de app.                              |                                                                                          |                                                                                                    |
|--------------------------------------------|------------------------------------------------------------------------------------------|----------------------------------------------------------------------------------------------------|
| positivo para o qual você quer gerar a se  | nha de app.                                                                              |                                                                                                    |
| <ul> <li>Selecionar dispositivo</li> </ul> | v                                                                                        |                                                                                                    |
|                                            |                                                                                          | GERAR                                                                                              |
|                                            | a senha de app.<br>spositivo para o qual você quer gerar a ser<br>Selecionar dispositivo | a senha de app.<br>spositivo para o qual você quer gerar a senha de app.<br>Selecionar dispositivo |

No campo "Selecionar app" selecione a opção "Outro".

## ← Senhas de app

Senhas de app permitem que você faça login na sua Conta do Google a partir de apps em dispositivos que não sejam compatíveis com a verificação em duas etapas. Como só será necessário informar a senha uma vez, você não precisa memorizá-la. Saiba mais

| Selecionar app | a o qual você quer gerar a senha de app. |       |
|----------------|------------------------------------------|-------|
| E-mail         | Selecionar dispositivo 💌                 |       |
| Agenda         |                                          |       |
| Contatos       |                                          | GERAR |
| YouTube        |                                          |       |

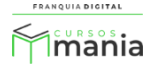

Digite o nome "E-mail Marketing" e clique no botão "GERAR".

| <ul> <li>Senhas de ap</li> </ul>                                                                 | p                                                                                                    |
|--------------------------------------------------------------------------------------------------|----------------------------------------------------------------------------------------------------|
| Senhas de app permitem que vo<br>que não sejam compatíveis cor<br>senha uma vez, você não precis | ocê faça login na sua Conta do Google a partir de apps em dispositivos<br>n a verificação em duas etapas. Como só será necessário informar a<br>sa memorizá-la. <mark>Saiba mais</mark> |
| Você não tem nenhuma ser                                                                         | ha de app.                                                                                                    |
| Selecione o app e o disposi                                                                      | tivo para o qual você quer gerar a senha de app.                                                                                                    |
| E-mail marketing                                                                                 | ×                                                                                                    |
|                                                                                                  | GERAR                                                                                                    |
|                                                                                                  |                                                                                                    |

Copie a senha de 16 dígitos que foi gerada (essa senha será usada na sua plataforma) e clique em "CONCLUÍDO".

|                       | Sua senha de app para seu dispositivo        |
|-----------------------|----------------------------------------------|
|                       | tfff rkrw e nodf                             |
|                       | Como usar                                    |
| Email                 | Acesse as configurações da sua Conta do      |
| securesally@gmail.com | Google no aplicativo ou dispositivo que você |
| Pageurard             | está tentando configurar. Substitua sua senh |
| Password              | Assim como sua senha normal, esta senha d    |
| ••••                  | app concede acesso total à sua Conta do      |
|                       | Google. Não é necessário memorizá-la, por    |
|                       | sso nao a anote ou a compartine com outra    |

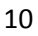

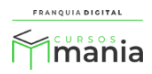

### ← Senhas de app

Senhas de app permitem que você faça login na sua Conta do Google a partir de apps em dispositivos que não sejam compatíveis com a verificação em duas etapas. Como só será necessário informar a senha uma vez, você não precisa memorizá-la. Saiba mais

| lome                                       | Criada                    | Usada pela última vez                      | z em |
|--------------------------------------------|---------------------------|--------------------------------------------|------|
| F-mail marketing                           | 12:14                     | _                                          | Î    |
| Indianation                                |                           |                                            |      |
| Selecione o app e o dist                   | positivo para o qual você | quer gerar a senha de app.                 |      |
| Selecione o app e o disp<br>Selecionar app | positivo para o qual você | quer gerar a senha de app.<br>ispositivo 💌 |      |

4) Agora é hora de configurar a sua plataforma. Faça *login* na área administrativa da sua plataforma, acesse o *menu* "Configurações">"Dados da empresa" e clique na aba "Outros";

|                    | 😑 🔺 Início | 🖶 Portal de Produtos  |                 |              |          |                                   | v6.0.05          |
|--------------------|------------|-----------------------|-----------------|--------------|----------|-----------------------------------|------------------|
| mania              | Atualizar  | Dados da E            | mpresa          |              |          | <mark>谷 Início</mark> / Atualizar | Dados da Empresa |
| 😤 Início           | 🖻 Geral    | 🔒 Segurança           | # Redes Sociais | I Pagamentos | 🖾 Layout | ¶ Textos                          | ¢° Outros        |
| 📋 Gestão           |            | Cursos                |                 |              |          |                                   |                  |
| 🚨 Afiliados        |            | Cuisos                |                 |              |          |                                   |                  |
| 🛃 Tutores          |            | Habilita Avaliação do | Curso:          |              |          |                                   |                  |
| 😫 E-mail Marketing |            | Sim                   |                 |              |          | ~                                 |                  |
| 🗘 Configurações    |            |                       |                 |              |          |                                   |                  |
| 🔀 Ferramentas      |            | Formulário            | s de Cadastr    | 0            |          |                                   |                  |
| 🖨 Relatórios       |            | Exibir Campo 'Endere  | eço':           |              |          |                                   |                  |
| 😧 Ajuda            |            | Sim                   |                 |              |          | ~                                 |                  |
| 🕞 Sair             |            | Exibir Campo 'CPF':   |                 |              |          |                                   |                  |
|                    |            | Sim                   |                 |              |          | ~                                 |                  |

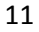

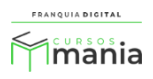

Localize as informações "Servidor de E-mail".

| Servidor de E-mail                                 |            |  |  |  |
|----------------------------------------------------|------------|--|--|--|
| Servidor:                                          |            |  |  |  |
| Interno                                            | ~          |  |  |  |
| Confirmar                                          | 🕽 Cancelar |  |  |  |
|                                                    |            |  |  |  |
| Cursos Mania ® 2021. Todos os direitos reservados. |            |  |  |  |

Selecione "Externo" no campo "Servidor". Vão aparecer na tela os campos de configuração.

|   |                     | ~                                                         |
|---|---------------------|-----------------------------------------------------------|
|   | Criptografia:       |                                                           |
| ~ | Nenhuma             | ~                                                         |
|   |                     | Porta:                                                    |
|   |                     |                                                           |
|   | Senha:              |                                                           |
|   |                     |                                                           |
|   | Remetente (E-mail): |                                                           |
|   |                     |                                                           |
|   | 🖱 Cancelar          |                                                           |
|   |                     | Criptografia: Nenhuma Senha: Remetente (E-mail): Cancelar |

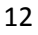

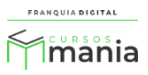

No campo "Criptografia" selecione "SSL".

| Criptografia: |   |
|---------------|---|
| SSL           | ~ |

Em "Endereço Servidor" digite "smtp.gmail.com".

| Endereço Servidor:      |        |  |
|-------------------------|--------|--|
| smtp.gmail.com          |        |  |
|                         |        |  |
|                         |        |  |
| Digite a "Porta" "465". |        |  |
|                         |        |  |
|                         | Porta: |  |

No campo "Usuário" digite seu e-mail do Gmail que foi configurado nos passos anteriores.

| Usuário: |            |  |
|----------|------------|--|
|          | @gmail.com |  |
|          |            |  |

Cole sua senha de *app* (senha de 16 dígitos gerada anteriormente) no campo "Senha".

| Senha: |  |
|--------|--|
| •••••  |  |

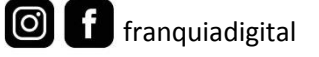

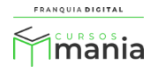

Digite o nome que deseja que apareça no remetente do e-mail e o e-mail que aparecerá como remetente.

| Remetente (Nome):                                   | Remetente (E-mail): |
|-----------------------------------------------------|---------------------|
| Cursos Mania - Franquia Digital                     | @gmail.com          |
| Para concluir clique no botão " <b>Confirmar</b> ". |                     |
| Cor                                                 | ıfirmar             |
|                                                     |                     |

Pronto! Agora você pode enviar as mensagens para os alunos cadastrados na sua plataforma no *menu* "E-mail Marketing".

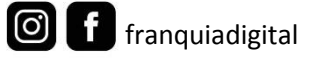

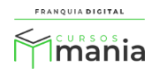